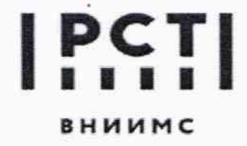

119361, г. Москва, ул. Озерная, 46

Федеральное государственное бюджетное учреждение «Всероссийский научно-исследовательский институт метрологической службы»

Тел.: (495) 437 55 77 E-mail: Office@vniims.ru Факс: (495) 437 56 66 www.vniims.ru

# СОГЛАСОВАНО Заместитель директора по производственной метрологии ФГБУ «ВНИИМС»

55

А.Е. Коломин *апреля* 2022 г.

# Государственная система обеспечения единства измерений

# Устройства микропроцессорные EKRA AXX

Методика поверки

### МП 206.1/112-2021

Москва 2022

#### 1. ОБЩИЕ ПОЛОЖЕНИЯ

Настоящая методика устанавливает методы и средства первичной и периодических поверок устройств микропроцессорных ЕКRA AXX (далее - УСПД), изготавливаемых обществом с ограниченной ответственностью Научно-производственное предприятие «ЭКРА» (ООО НПП «ЭКРА»).

Поверка осуществляется согласно Приказу Министерства промышленности и торговли Российской Федерации (Минпромторга России) № 2510 от 31 июля 2020г.

УСПД предназначены для сбора данных по различным протоколам связи с приборов учета электроэнергии и показателей качества электроэнергии (ПКЭ), вычислителей, расходомеров, счетчиков энергоресурсов и других средств измерений, синхронизации времени в них, регистрации дискретных сигналов о состоянии оборудования и объектов учета, накопления, хранения, обработки и передачи полученных данных по цифровым интерфейсам на верхние уровни автоматизированных информационно-измерительных систем, автоматизированных систем управления технологическими процессами и т.д.

Настоящая методика поверки обеспечивает прослеживаемость к ГЭТ 182-2010, ГЭТ 4-91, ГЭТ 1-2018 (для эталонов поверенных до 16.02.2022г.), ГЭТ 1-2022 (для эталонов поверенных после 16.02.2022г.).

Реализацию методики поверки обеспечивает метод прямых измерений.

Не допускается проведение поверки отдельных автономных блоков из состава средства измерений для меньшего числа измеряемых величин или на меньшем числе поддиапазонов измерений.

### 2. ПЕРЕЧЕНЬ ОПЕРАЦИЙ ПОВЕРКИ СРЕДСТВ ИЗМЕРЕНИЙ

#### 2.1. При проведении поверки выполняют операции, указанные в таблице

Таблица 1

|                                       | Номер    | Проведение | операции при  |
|---------------------------------------|----------|------------|---------------|
| Наименование операции                 | пункта   | первичной  | периодической |
| Панменование операции                 | методики | поверке    | поверке       |
|                                       | поверки  |            |               |
| 1. Внешний осмотр                     | 7        | Дa         | Дa            |
| 2. Подготовка к поверке и опробование | 8        | Па         | Па            |
| средства измерений                    | 0        | Да         | Да            |
| 3. Проверка программного обеспечения  | 9        | Дa         | Дa            |
| 4. Определение метрологических        | 10       | Па         | Па            |
| характеристик средства измерений      | 10       | Да         | Да            |
| 5. Подтверждение соответствия         |          |            |               |
| средства измерений метрологическим    | 11       | Дa         | Дa            |
| требованиям                           |          |            |               |
| 6. Оформление результатов             | 12       | Да         | Да            |
|                                       |          | AT A PD    | (e, p. 77)    |

При получении отрицательных результатов при выполнении любой из операций поверка прекращается и УСПД бракуется.

После устранения недостатков, вызвавших отрицательный результат, УСПД вновь представляют на поверку.

#### 3. ТРЕБОВАНИЯ К УСЛОВИЯМ ПРОВЕДЕНИЯ ПОВЕРКИ

3.1. При проведении поверки должны соблюдаться следующие условия:

| - | температура окружающего воздуха               | (20 ± 5) °C;     |
|---|-----------------------------------------------|------------------|
| — | относительная влажность воздуха               | от 30 до 80 %;   |
| - | атмосферное давление                          | от 84 до 106 кПа |
| - | напряжение питания                            | в зависимости от |
|   |                                               | типоисполнения   |
| _ | коэффициент искажения синусоилальности кривой |                  |

не более 5 %.

 коэффициент искажения синусоидальности кривой напряжения электропитания

При периодической поверке на месте эксплуатации допускается проводить поверку в рабочих условиях эксплуатации УСПД, если при этом соблюдаются условия применения средств поверки.

### 4. ТРЕБОВАНИЯ К СПЕЦИАЛИСТАМ, ОСУЩЕСТВЛЯЮЩИМ ПОВЕРКУ

4.1. К проведению поверки систем допускаются лица со средним или высшим техническим образованием, ознакомленные с руководством по эксплуатации и документацией по поверке.

# 5. МЕТРОЛОГИЧЕСКИЕ И ТЕХНИЧЕСКИЕ ТРЕБОВАНИЯ К СРЕДСТВАМ ПОВЕРКИ

Таблица 2 – Средства поверки

| Операции порерки           | Метрологические и          | Перечень рекоменцуемых        |
|----------------------------|----------------------------|-------------------------------|
| операции поверки,          | метрологические и          | перечень рекомендуемых        |
| требующие применение       | технические требования к   | средств поверки               |
| средств поверки            | средствам поверки,         |                               |
|                            | необходимые для проведения |                               |
|                            | поверки                    |                               |
|                            | <b>•</b>                   |                               |
| п.10 Определение           | Измерение текущих значений | Блок коррекции времени        |
| метрологических            | времени с допускаемой      | ЭНКС-2                        |
| характеристик средства     | абсолютной погрешности     | (per. № 37328-15)             |
| измерений                  | синхронизации фронта       |                               |
|                            | выходного                  |                               |
|                            | импульса 1 Гц относительно |                               |
|                            | шкалы координированного    |                               |
|                            | времени UTC (SU)           |                               |
|                            | ±0,0000005 c               |                               |
| п. 9 Проверка программного |                            | Вспомогательный               |
| -                          |                            | переносной компьютер          |
| ооеспечения                |                            | класса Notebook Intel Pentium |
|                            | -                          | 4 (1.5 GHz) СОМ-порт          |
|                            |                            | Windows XP SP 3/Windows       |
|                            |                            | 10 Microsoft, NET Framework   |
|                            |                            | 3.5 SPl и прикладное ПО       |
|                            |                            | «EKRASCADA»/SyncService       |

Допускается использовать средства поверки отличные от указанных в таблице, при условии обеспечения необходимой точности измерений.

# 6. ТРЕБОВАНИЯ ПО ОБЕСПЕЧЕНИЮ БЕЗОПАСНОСТИ ПРОВЕДЕНИЯ ПОВЕРОК

6.1. При проведении поверки необходимо соблюдать требования безопасности, указанные в руководстве по эксплуатации УСПД, средств поверки и оборудования, используемого при поверке.

### 7. ВНЕШНИЙ ОСМОТР

7.1. Внешний осмотр

При проведении внешнего осмотра должно быть установлено соответствие проверяемого УСПД следующим требованиям:

- комплектность должна соответствовать перечню, указанному в паспорте;

заводской номер УСПД должен соответствовать указанному в паспорте;

 не должно быть механических повреждений, загрязнений, а также обрывов и нарушений изоляции проводников, кабелей и жгутов, влияющих на функционирование УСПД;

- все разъемы не должны иметь повреждений и должны быть чистыми.

При наличии дефектов поверяемое УСПД бракуется и подлежит ремонту.

Перед включением напряжения питания необходимо убедиться:

в отсутствии видимых механических повреждений УСПД;

в том, что все внешние соединения выполнены правильно.

Результаты проверки считают положительными, если выполняются все вышеуказанные требования.

### 8. ПОДГОТОВКА К ПОВЕРКЕ И ОПРОБОВАНИЕ СРЕДСТВА ИЗМЕРЕНИЙ

Перед поверкой должны быть проведены технические и организационные мероприятия по обеспечению безопасности проводимых работ в соответствии с действующими положениями ГОСТ 12.2.007.0-75 и ГОСТ 12.2.007.3-75.

Средства измерений, используемые при поверке, должны быть поверены и подготовлены к работе согласно их руководствам по эксплуатации.

Перед проведением поверки необходимо ознакомиться с эксплуатационной документацией на УСПД.

Конфигурирование УСПД производится с помощью ПО «EKRA Studio», входящего в состав комплекса программ «EKRASCADA» и устанавливаемого на персональном компьютере, ноутбуке или самом УСПД.

Предварительная подготовка УСПД.

Для конфигурирования УСПД специалисту, производящему поверку, должна быть предоставлена следующая информация (предоставляется предприятием-изготовителем либо эксплуатирующей организацией):

- IP-адрес изделия;

– Имя пользователя и пароль для входа в систему и конфигурирования с необходимыми правами.

Непосредственно перед проведением поверочных работ необходимо подготовить поверяемое изделие и используемые средства поверки к работе в соответствии с настоящей методикой поверки.

УСПД и средства поверки должны быть выдержаны при температуре, указанной в п. 3.1 не менее 2 часов.

Подать электропитание на УСПД. Дождаться окончания загрузки внутреннего ПО. Окончание загрузки характеризуется включением светодиода «Готовность» на передней панели УСПД.

Подключить с помощью патч-корда УСПД к переносному компьютеру или ПК, используя любой порт Ethernet устройства.

Запустить ПО «EKRA Studio», командой «Файл» - «Открыть» - «С сервера» вызвать окно «Загрузка проекта», выбрать IP-адрес УСПД для загрузки и открыть проект конфигурации (см. рисунок 1).

| EKRASCADA Studio 2.9.3.12 | 76             |                                                                                                    | Загрузка проекта                                                                                               | X-                                                                                                    |
|---------------------------|----------------|----------------------------------------------------------------------------------------------------|----------------------------------------------------------------------------------------------------|----------------------------------------------------------------------------------------------------|
| Ал Правка Проезт На       | астройки Спрат | Q.                                                                                                    | Canada                                                                                                    |                                                                                                    |
| Новый                     | Ctrl+N         | Hale . I W 2                                                                                                    | cepech                                                                                                    |                                                                                                    |
| Открыть                   |                | Из файла Сті+О                                                                                                    | 10.26.2.5                                                                                                    | *                                                                                                    |
| Последние открытые        |                | С сервера                                                                                                    | 10.26.2.22                                                                                                    | £                                                                                                    |
| Закрыть                   |                | ,,,,,,,,,,,,,,,,,,,,,,,,,,,,,,,,,,,,,,,,,,,,,,,,,,,,,,,,,,,,,,,,,,,,,,,,,,,,,,,,,,,,,,,,,,,,,,,,,,,,,,,,,,,,,,,,,,,,,,,,,,,,,,,,,,,,,,,,,,,,,,,,,,,,,,,,,,,,,,,,,,,,,,,,,,,,,,,,,,,,,,,,,,,,,,,,,,,,,,,,,,,,,,,,,,,,,,,,,,,,,,,,,,,,,,,,,,,,,,,,,,,,,,,,,,,,,,,,,,,,, _,, _ | 疆 10.26.2.39                                                                                                   |                                                                                                    |
|                           |                |                                                                                                    | 10.26.2.120                                                                                                    |                                                                                                    |
| Сохраните                 | Ctri+5         |                                                                                                    | 10.262.121                                                                                                    |                                                                                                    |
| Сохранить как             | Cert+Shift+S   |                                                                                                    | 10.26.2.122                                                                                                    |                                                                                                    |
| Эконор                    |                |                                                                                                    | 10.26.2.123                                                                                                    |                                                                                                    |
| Импорт                    |                |                                                                                                    | 10.26.2.124                                                                                                    | ·                                                                                                    |
| Смена пользователя        |                |                                                                                                    | Сбноенть Загру                                                                                                 | Отмена                                                                                                    |
| Выход                     | Alt+F4         |                                                                                                    | Concernation of the second second second second second second second second second second second second second | and the second second second second second second second second second second second second second second second |

Рисунок 1 – Открытие конфигурации УСПД

При отсутствии загруженной конфигурации в устройстве, необходимо создать ее в соответствии с эксплуатационной документацией на УСПД.

В открывшемся проекте перейти к узлу диагностики УСПД, запустить мониторинг сигналов (см. рисунок 2) и убедиться, что осуществляется считывание диагностических сигналов без ошибок.

| - ्ये नेव्वस्य                | 36 | ∭ Ощибка «Дискретный вход 3»           | Нет | Откл | Faise         |
|-------------------------------|----|----------------------------------------|-----|------|---------------|
| <ul> <li></li></ul>           | 37 | ∭ Ощибка «Дискретный вкод 4»           | Нет | Откл | False         |
| C Tabiba                      | 38 | ∧Входное напряжение на блоке питания 1 | Нет |      | 220           |
|                               | 39 | √Выходное напряжение блока питания 1   | Her |      | 12            |
| El fe-eparto cir-ande         | 40 | √Входное напряжение на блоке питания 2 | Her |      | 220           |
| Прини сильков наутбукая тобыя | 41 | ∕уБыходное напряжение блока питания 2  | Нет |      | 12            |
| III Céaso                     | 42 | √Быходное напряжение HotSwap           | Нет |      | 220           |
| La Routoenerv                 | 43 | √Напряжение батарейки                  | Нет |      | 3             |
| CTONTYDE TITL                 | 44 | √Серийный номер                        | Her |      | 3800056454510 |

Рисунок 2 – Диагностика УСПД

УСПД считается выдержавшим проверку, если в мониторинге сигналов отображается правильный заводской (серийный) номер испытываемого устройства и отсутствуют аварийные состояния сигналов.

### 9. ПРОВЕРКА ПРОГРАММНОГО ОБЕСПЕЧЕНИЯ

9.1. При подтверждении соответствия программного обеспечения необходимо подключить внешний монитор к УСПД, либо настроить удаленное подключение к рабочему столу.

9.2. Через web-браузер установить защищенное соединение с УСПД (https://xx.xx.xx.i10000, где xx.xx.xx-IP адрес УСПД). Авторизоваться, перейти в раздел обновления ПО «EKRASCADA -> Обновление>» (для ОС семейства Linux, см. рисунок 3) и зафиксировать наименование и версию ПО EKRASCADA.

9.3. Через «Меню Пуск -> Все программы -> EKRA -> EKRASCADA>» запустить ПО «Информация об установке» (для ОС семейства Windows см. рисунок 4) и зафиксировать наименование и версию ПО EKRASCADA.

|                       | EKRASC                          | ADA                                                 |
|-----------------------|---------------------------------|-----------------------------------------------------|
|                       | Информация об                   | установке                                           |
|                       | Информация                      | о пакете                                            |
| Описание              | EXRASCADA                       |                                                     |
| Версия                | 2.9.8.12786-beta8               | Проководитель EXRAL1d <soff@ekra.ru></soff@ekra.ru> |
| Архитектура           | 1385                            |                                                     |
|                       | Библиотека метрологическ        | ки значимых функций                                 |
| Наименсвание          | libekrascada metrology.so       |                                                     |
| Версия                | 639a43de36tc571b2d6f336baa81b5  | b06ee58ff2                                          |
| Идентификатор (SHA-1) | 92C3C920372FEEA2A395726959158   | 11330307506                                         |
| Би                    | блиотека обеспечения инфо       | рмационной безопасности                             |
| Наименование          | libekrascada.security.so        |                                                     |
| Версия                | ff34625d0e9cabd185cf0e8575e30b1 | 1417b864d7                                          |
|                       |                                 |                                                     |

Рисунок 3 – Версии метрологически значимых библиотек УСПД с ОС семейства Linux

| <ul> <li>мефориация об Астанови</li> </ul> |                                              | - u x                                                                                                    |
|--------------------------------------------|----------------------------------------------|----------------------------------------------------------------------------------------------------|
| Действия Лицензирова                       | WE                                           |                                                                                                    |
| Общая информация                           | Информация о лицензии                        |                                                                                                    |
| Установленная версия:                      | .9.8.12768                                   |                                                                                                    |
| Наименование ПО:                           | KRASCADA                                     |                                                                                                    |
| Папка установки:                           | Cl/Program Files (x86)\Ekral                 |                                                                                                    |
| Палка даниыт:                              | E\ScadaData\                                 |                                                                                                    |
| Библиотеки EKRASCAD                        |                                              | a designation in the second second second second second second second second second second second second second |
| Библиотека метролог                        | кчески значимых функций                      | and the second second second second                                                                             |
| Наименование                               | ekrascada.metrology.dli                      |                                                                                                    |
| Версия:                                    | 839a43de36fc571b2d6f336baa81b5b86ee58ff2     |                                                                                                    |
| Идентификатор (SHA                         | 1): 1415661E4AE2703082A4A548889DAC1848481F71 | 1                                                                                                    |
| - Библиотека обеспече                      | ния информационной безопасности              |                                                                                                    |
| Наименование:                              | ekrascada.security.dll                       | 1                                                                                                    |
| Версия                                     | #34625d0e9cabd185cf0e8575e30b1417b864d7      | 1                                                                                                    |
| Идентификатор (SHA                         | TE 08801E18E69500035876460E63A3422195D6832C  |                                                                                                    |
|                                            |                                              |                                                                                                    |
| - Библиотеки EKRASCAD                      | Arm                                          |                                                                                                    |
| - Бислиотека метролог                      | ES Matrohou dil                              | 1                                                                                                    |
| Received and the second second             | 020314 (808-0276-6-1076-00014-20004)         |                                                                                                    |
| рерхия:                                    | 93930000000000000000000000000000000000       |                                                                                                    |
| Идентификатор (SHA                         | 15 EBC 570E3806AF2F5FCE78CE22967F7FF495D0A89 | the second second second second second second second second second second second second second second second s  |
| Библиотека обеспече                        | ния информационной безопасности              |                                                                                                    |
| Наименование:                              | ES.Security.dll                              |                                                                                                    |
| верско:                                    | 4d1b1d0b183778/9c4476e2217d6fbed6e477504     |                                                                                                    |
| Идентификатор (SHA                         | 1): 23C8D89F8E8EDD84078689FE05FC8820D8E58A13 |                                                                                                    |
| Библиотеки EKRA Studi                      |                                              |                                                                                                    |
| Библистека метролог                        | лиески значимых функций                      |                                                                                                    |
| Наименсеание:                              | ES.Metrology.dll                             |                                                                                                    |
| Версия:                                    | 9393bb6f8fbc087bc5d84ccb7064991bb355b043     |                                                                                                    |
| Идентификатор (SHA                         | 1): E8C576E3808AF2F5FCE78CE22967F7FF493D0A89 |                                                                                                    |
| - Библиотека обеспечи                      | ния информационной безепасности              |                                                                                                    |
| Наименование                               | ES.Security.dll                              | 1                                                                                                    |
| Версия:                                    | 4d1b1d0b183778f9c4476e2217d6fbed6e477504     |                                                                                                    |
|                                            |                                              |                                                                                                    |

Рисунок 4 – Версии метрологически значимых библиотек УСПД с ОС семейства Windows

9.4. Результат проверки считают положительным, если наименование и версия программного обеспечения соответствуют указанному в описании типа на УСПД.

## 10. ОПРЕДЕЛЕНИЕ МЕТРОЛОГИЧЕСКИХ ХАРАКТЕРИСТИК СРЕДСТВА ИЗМЕРЕНИЙ

10.1. Определение допускаемой абсолютной погрешности привязки шкалы времени относительно шкалы времени UTC(SU) по протоколу NTP

Собрать схему, представленную на рисунке А.1.

Настроить синхронизацию времени в УСПД от блока коррекции времени ЭНКС-2 по протоколу NTP.

На переносном компьютере с установленным КП «EKRASCADA» из «Панели управления» запустить «Программы и компоненты», выбрать программу «EKRASCADA X.X.» и нажать кнопку «Изменить».

Вид окна изменения установленного продукта приведен на рисунке 5.

| Ek                            | (RASCADA                                                                                                    |
|-------------------------------|----------------------------------------------------------------------------------------------------|
| Изменение у<br>Выберите опера | установленного продукта<br>щию, которую Вы хотите выполнить.                                                                           |
| Изменить                      | Добавление или удаление отдельных<br>компонентов.                                                                                      |
| Восстановить                  | Исправление ошибок в последней<br>установке путем восстановления<br>отсутствующих и поврежденных файлов,<br>ярлыков и записей реестра. |
| Удалить                       | Удаление продукта.                                                                                                    |
|                               |                                                                                                    |
|                               |                                                                                                    |

Рисунок 5 – Изменение установленного продукта

В окне изменения установленного продукта нажать на кнопку «Изменить» появится окно выбора компонентов, этот пункт необходимо пропустить, нажав кнопку «Далее». В появившемся окне настройки компонентов перейти во вкладку «Время» (см. рисунок 6). Установить радио-кнопку на типе синхронизации «Клиент» и задать в поле «Основной сервер времени» IP-адрес сервера синхронизации ЭНКС-2. Для продолжения нажать кнопку «Далее», в появившемся окне настройки ярлыков еще раз нажать кнопку «Далее». В появившемся окне применения настроек нажать кнопку «Изменить». Дождаться завершения изменения настроек и нажать кнопку «Перезагрузка» (см. рисунок 7).

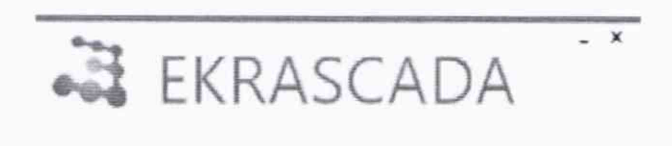

#### Выполните настройку компонентов

| Время Данные      | SNMP НТТР ИБ               |
|-------------------|----------------------------|
| Часовой пояс      | UTC+03:00 -                |
| Синархниказция вр | DEM CHIM                   |
| 🔿 Сервер          | 🖲 Клиент 🔅 Комбинированный |
| Защищенны         | ій доступ                  |
| Основной серен    | ер времени:                |
| 172.16.0.201      |                            |
| Дополнител        | ыный сервер времени        |
| П Пироковец       | ательный адрес             |
|                   |                            |

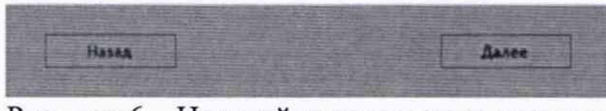

Рисунок 6 – Настройка параметров времени

| 100      | EKRASCADA                                | × |
|----------|------------------------------------------|---|
| Устано   | ека завершена.                           |   |
| Для заее | ршения установки требуется перезагрузка. |   |
|          |                                          |   |
|          |                                          |   |
|          |                                          |   |
|          |                                          |   |
|          |                                          |   |
|          |                                          |   |
|          | Перезагрузка Выход                       |   |

Рисунок 7 – Завершение установки

После перезагрузки УСПД запустить ПО «ЕКRA Studio», раскрыть дерево проекта «Проект» -> Структура ПТК-> Сервер, выбрать параметр Диагностика -> вкладка Мониторинг (см. рисунок 8). Нажать кнопку «Старт».

| EKRASCADA Studio 2.9.6.12745 : C     | Usersins-burtsen/AppData/Loc                                                                                                    | afi.Templamp268E.tmp         |                       | - D X                    |
|--------------------------------------|----------------------------------------------------------------------------------------------------|------------------------------|-----------------------|--------------------------|
| Файл Правка Проект Настройк          | и Справка                                                                                                    |                              |                       |                          |
| TY O IN THI TOYOG                    | NGLHARTH 🔻 🛒 🙀                                                                                                    | а,                           |                       |                          |
| - vill Opperer                       | Аналоговые сигналы                                                                                                    | искретные сигналы Мониторинт |                       |                          |
| • 🤤 Профиян                          | CTAPT Dapacert                                                                                                    | ры Режим работы Серен        | e                     |                          |
| ()) Techdar<br>TEC / Techdar         | 10                                                                                                    | Сигнал                       | Идентификатор объекта | CTATYS KARES TOP         |
| <ul> <li>Butinetreca cass</li> </ul> |                                                                                                    |                              |                       |                          |
| S2 Rondossteni                       |                                                                                                    |                              |                       |                          |
| <ul> <li>M Crowspie Fifty</li> </ul> |                                                                                                    |                              |                       |                          |
| · · · Cepsep                         |                                                                                                    |                              |                       |                          |
| <ul> <li>Street DLMS</li> </ul>      |                                                                                                    |                              |                       |                          |
| and a second                         |                                                                                                    |                              |                       |                          |
|                                      |                                                                                                    |                              |                       |                          |
|                                      |                                                                                                    |                              |                       |                          |
|                                      |                                                                                                    |                              |                       |                          |
|                                      |                                                                                                    |                              |                       |                          |
|                                      |                                                                                                    |                              |                       |                          |
|                                      |                                                                                                    |                              |                       |                          |
|                                      |                                                                                                    |                              |                       |                          |
|                                      |                                                                                                    |                              |                       |                          |
|                                      |                                                                                                    |                              |                       |                          |
|                                      |                                                                                                    |                              |                       |                          |
|                                      |                                                                                                    |                              |                       |                          |
|                                      |                                                                                                    |                              |                       |                          |
|                                      |                                                                                                    |                              |                       |                          |
|                                      |                                                                                                    |                              |                       |                          |
|                                      |                                                                                                    |                              |                       |                          |
|                                      |                                                                                                    |                              |                       |                          |
|                                      |                                                                                                    |                              |                       | 6                        |
|                                      |                                                                                                    |                              |                       | the second second second |
| Danas                                | - A state of the state of the s |                              |                       |                          |
| 10.000                               | and the second second                                                                                                    | 2 Courses and a strength     |                       | 1,1                      |

Рисунок 8 – Окно диагностики УСПД

Об успешном обмене данными между устройством и сервером времени будет свидетельствовать наличие статуса «**Норм**» в графе «Статус события» для сигнала «Связь с источником времени» (см. рисунок 9).

| 2-1       | termine the state   | providente l'anna     |                   |                                                                                                    |       |                |                |                 |          |         |                            |
|-----------|---------------------|-----------------------|-------------------|----------------------------------------------------------------------------------------------------|-------|----------------|----------------|-----------------|----------|---------|----------------------------|
|           | New Technology      | Рекси рабочи Скр      | 1×                |                                                                                                    |       | account of the | -              |                 |          |         |                            |
| there's a | Ultracetore         | Carried Street        | NAL W.T. Day      | Figure agenty og Manuta                                                                                                    | CONC. | Contractor     | Lange constant | Las, passadage, | Jerstein | Listida | To an over the second real |
|           | Classermone         | To description of the | ATL MO THE        | and a first state of the second state of the second state of the s |       | -              |                |                 |          |         | AN BUT DEAL AND ADDRESS    |
| ~         | Channels            |                       | CELL AND DOWN     | and the Personal Language in                                                                                                    | - E - | Lar.           |                | 100             |          |         | IS RECEIPT TO BE TO BE     |
| 97 I G    | Conservation of the |                       | THE AND DES       | entres a Other sectores (16)                                                                                                    |       | Page 1         |                |                 |          |         | 25.33.2014 41.08.36.31     |
| - E       | flamma meren        | _                     | Palla all r. Sale | And Address of Party of Party of State                                                                                                    |       | -              | 194            | 304             |          |         | 75.03.5071.01.04.55.821    |
|           |                     |                       |                   |                                                                                                    |       |                |                |                 |          |         |                            |

Рисунок 9 – Окно диагностики УСПД

Зафиксировать разницу во времени после синхронизации в строке «Разница времени, мс». Разницей показаний будет считаться абсолютная погрешность синхронизации времени по протоколу NTP.

Результаты поверки считаются положительными, если разница во времени не превышает 20 мс.

10.2. Определение допускаемой абсолютной погрешности привязки шкалы времени относительно шкалы времени UTC(SU) от спутников ГЛОНАСС/GPS

Собрать схему, представленную на рисунке А.1.

Настроить программу SyncService для синхронизации УСПД от спутников ГЛОНАСС/GPS (см. рисунок 10).

| Конфигур      | ирование службы синхронизации |   |    | 3      |
|---------------|-------------------------------|---|----|--------|
| 王马成二          | 0 3 Q ·                       |   |    |        |
| Ropt A (PPS)  |                               |   |    |        |
| COM1          | ¥ 6                           |   |    |        |
| 1007 B (RS23) | 8                             |   |    |        |
| COM2          | ¥ •                           |   |    |        |
| Териод синор  | онизации (секунд)             |   |    |        |
| 10            | 1                             |   |    |        |
|               |                               |   |    |        |
|               |                               |   |    |        |
|               |                               |   |    |        |
|               |                               | - | -  | in rae |
|               | OK                            |   | On | 1012   |

Рисунок 10 – Программа для настройки синхронизации времени от ГЛОНАСС/GPRS

Результаты поверки считаются положительными, если разница во времени между временем УСПД и ЭНКС-2 не превышает 20 мс.

10.3. Определение допустимой абсолютной погрешности хода часов в автономном режиме за сутки

Собрать схему, представленную на рисунке А.1.

Согласно пункту 11.1 настроить на УСПД синхронизацию времени от ЭНКС-2. Отключить ЭНКС-2 от УСПД.

Оставить УСПД включенным на 24 часа, по истечении времени запустить ПО «EKRA Studio» раскрыть дерево проекта «Проект» -> Структура ПТК -> Сервер -> Диагностика -> вкладка Мониторинг (см. рисунок 9).

В строке «Разница времени» будет выводиться информация о разнице во времени между УСПД и сервером времени ЭНКС-2. Разницей показаний будет считаться абсолютная погрешность хода часов в автономном режиме за сутки.

Результаты поверки считаются положительными, если разница во времени не превышает 1 с

# 11. ПОДТВЕРЖДЕНИЕ СООТВЕТСТВИЯ СРЕДСТВА ИЗМЕРЕНИЙ МЕТРОЛОГИЧЕСКИМ ТРЕБОВАНИЯМ

11.1 При положительных результатах проверок по пунктам разделов 7 – 10 УСПД прошедшее поверку, признается пригодным к применению (подтверждено соответствие УСПД метрологическим требованиям).

**11.2** При отрицательных результатах проверок по пунктам разделов 7 – 10 УСПД не прошедшее поверку, признается непригодным к применению (не подтверждено соответствие УСПД метрологическим требованиям).

#### 12. ОФОРМЛЕНИЕ РЕЗУЛЬТАТОВ ПОВЕРКИ

12.1. Результаты поверки УСПД передаются Федеральный информационный фонд по обеспечению единства измерений в соответствии с порядком, установленным действующим законодательством.

12.2. На основании положительных результатов поверки по заявлению правообладателя выписывают свидетельство о поверке средства измерений в соответствии с Приказом Минпромторга России от 31.07.2020 № 2510 «Об утверждении Порядка проведения поверки средств измерений, требования к знаку поверки и содержанию свидетельства о поверке».

12.3. При отрицательных результатах поверки хотя бы по одному из пунктов методики поверки средство измерений признается негодной к дальнейшей эксплуатации и на нее выдают извещение о непригодности в соответствии с Приказом Минпромторга России от 31.07.2020 № 2510 «Об утверждении Порядка проведения поверки средств измерений, требования к знаку поверки и содержанию свидетельства о поверке» с указанием причин

12.4. По заявлению владельца средств измерений или лица, представившего их на поверку в случае положительных результатов поверки при периодической (внеочередной) поверке аккредитованное на поверку лицо наносит знак поверки на средства измерений, выдает свидетельства о поверке, и (или) вносит в паспорт запись о проведенной поверке.

12.5. При отрицательных результатах поверки УСПД оформляют извещение о непригодности к применению средства измерений по форме, установленной в соответствии с действующим законодательством.

Начальник отдела 206.1

Заместитель начальника отдела 206.1

Aur

Гришин М.В.

Рогожин С.Ю.

#### ПРИЛОЖЕНИЕ А

#### (обязательное)

#### Схема подключения УСПД при поверке

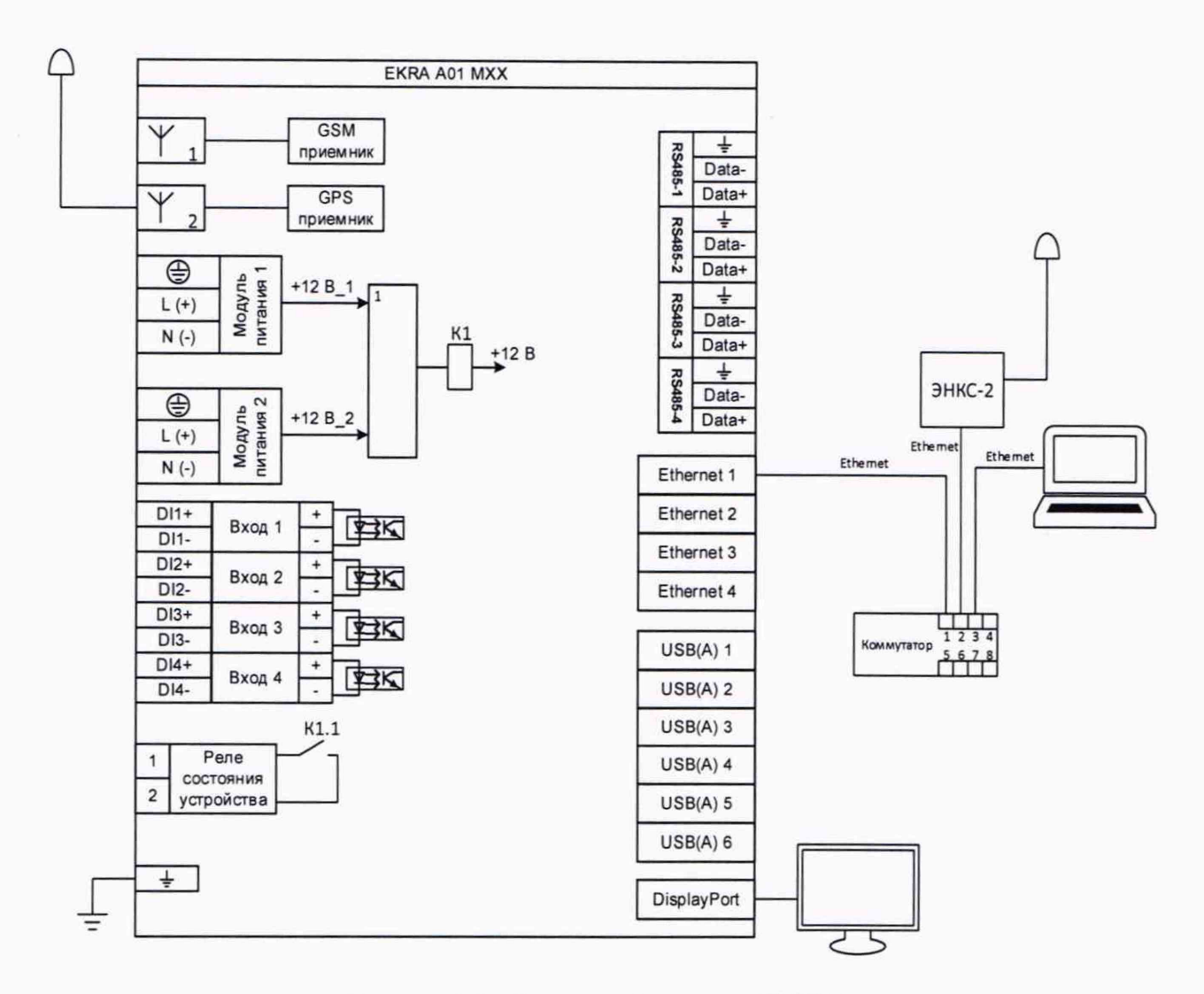

Рисунок А.1 – Схема подключения УСПД